## 入力一屋根勾配/高低差調整

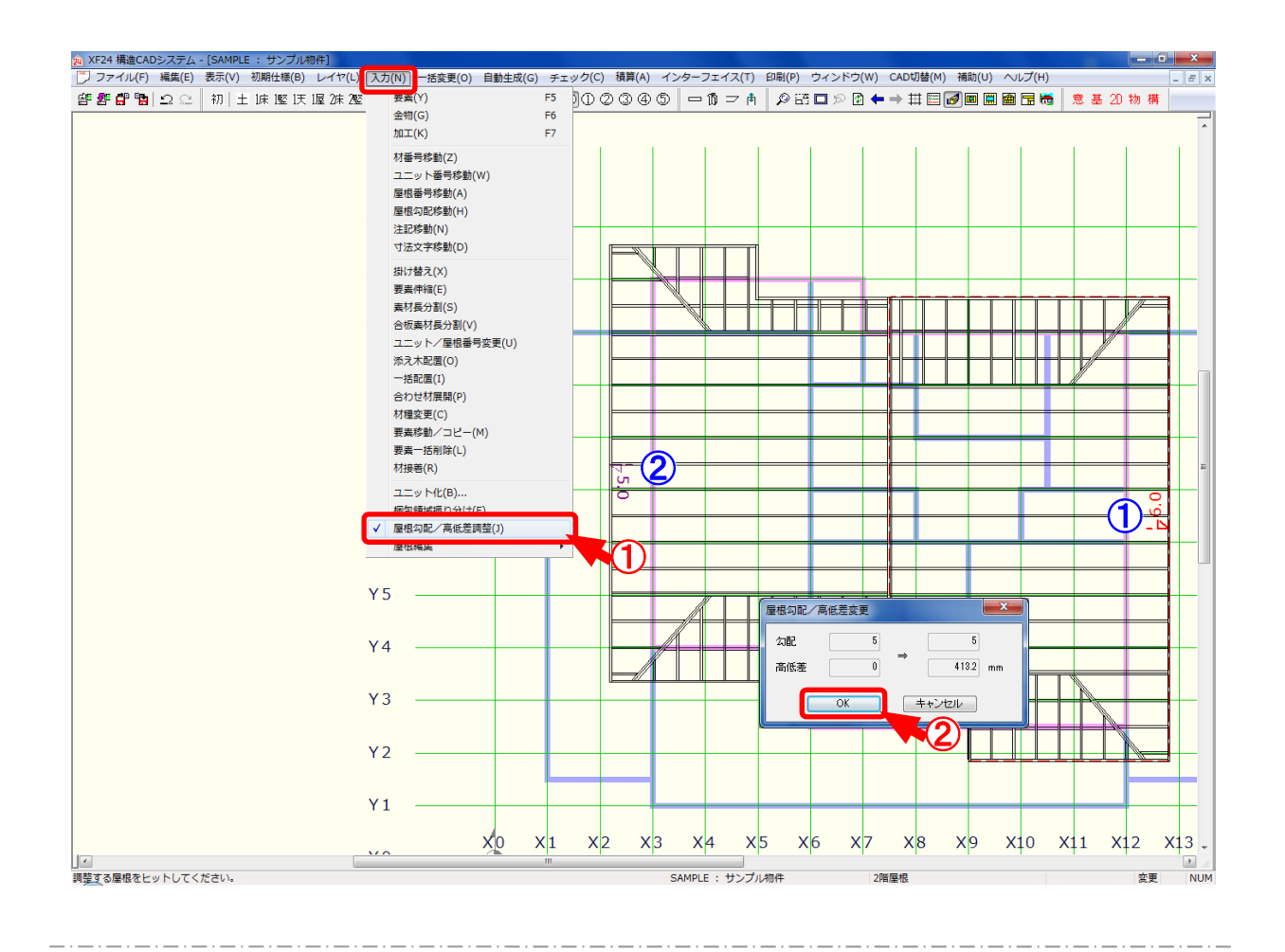

## 屋根勾配/高低差調整では、高さや屋根勾配の異なる屋根を調整します。

- ① 〔入力 屋根勾配/高低差調整〕をクリックします。
  ① 点目に基準となる屋根面をクリックし、② 点目に勾配や高低差を変更したい屋根面をクリックします。
- ②「屋根勾配/高低差変更」の画面が表示されます。 基準となる屋根面に合わせ、屋根勾配や高低差が自動に変更されます。 「OK」をクリックします。

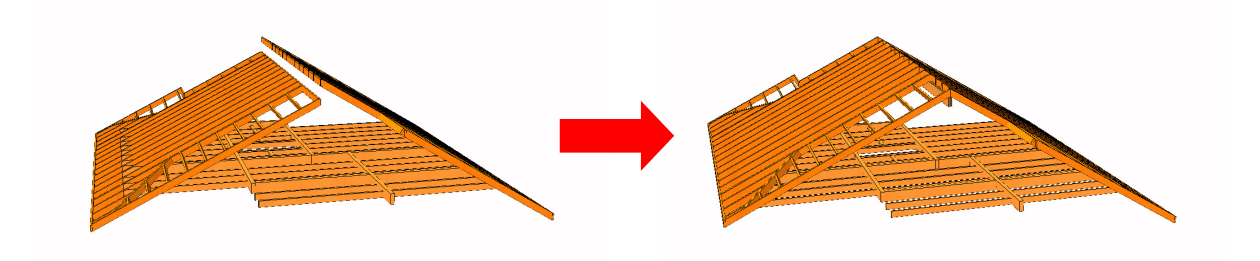